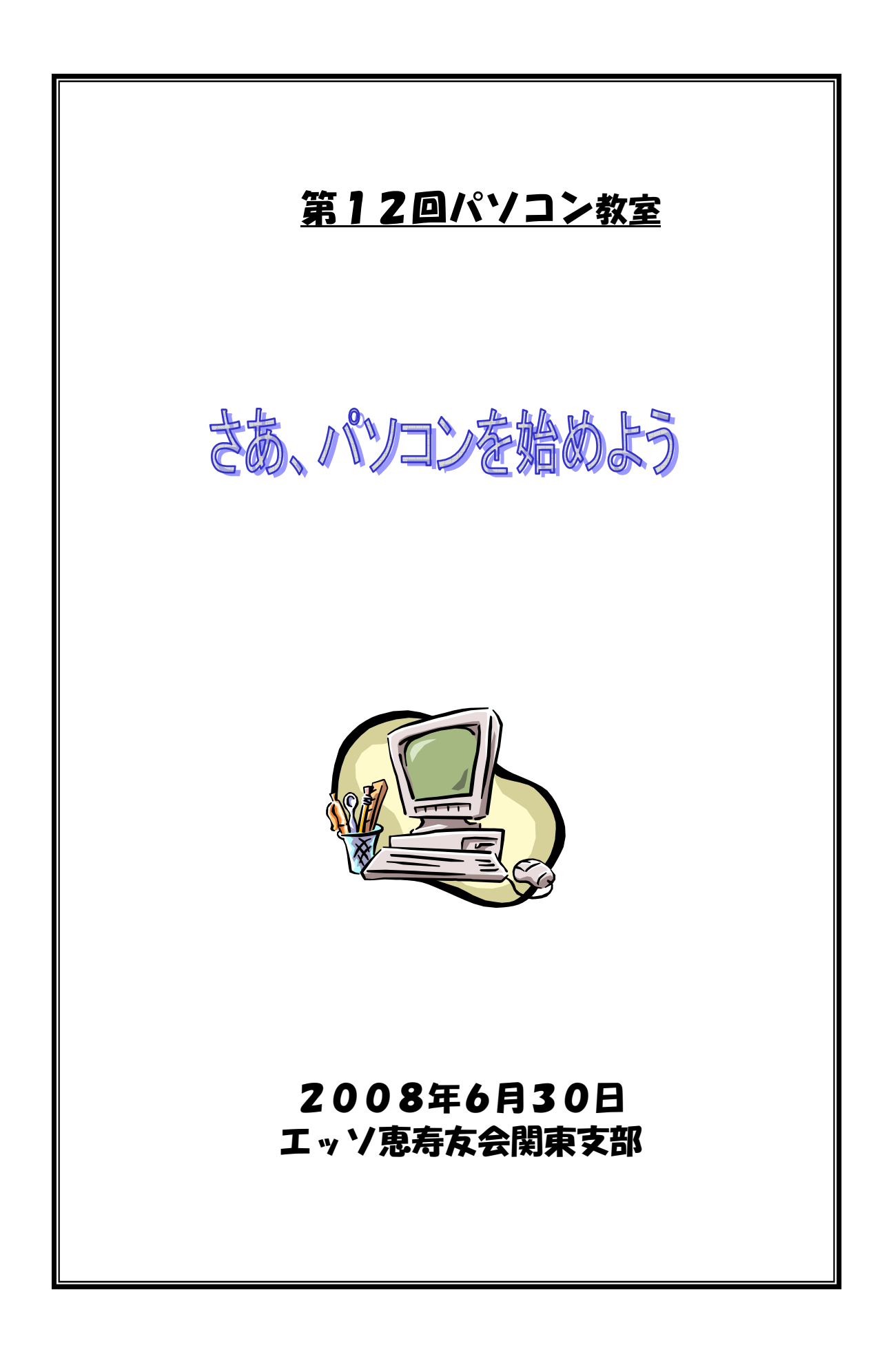

## <u>目次</u>

# <u>パソコンって何?何が出来るの?</u>

| 1. パソコンだけで出来ること・・・・                                                                                                    | • • | •        | • •    | •   |   | • | • | • | • | • • | •   | ٠ | 3  |
|----------------------------------------------------------------------------------------------------|-----|----------|--------|-----|---|---|---|---|---|-----|-----|---|----|
| 2. パソコンを回線に接続してできること<br>パソコンの種類と仕組み                                                                                                    | 5 • | ۰        | • •    | •   | ٠ | • | • | • | • | • • | •   | ۰ | 3  |
| 1. パソコンの型・・・・・・・・・                                                                                                    | • • | •        | • •    | •   | ٠ | • | ٠ | • | • | • • | •   | • | 4  |
| 2. 主な仕組み・・・・・・・・・・                                                                                                    | • • | •        | • •    | •   | • | • | • | ٠ | • | • • | •   | ٠ | 4  |
| 3.周辺機器・・・・・・・・・・<br>基本操作を覚えよう                                                                                                    | • • | ٠        | • •    | •   |   | ۰ | • | • | • | • • | •   | • | 4  |
| 1. Windows XPの画面を知ろう・・・・                                                                                                    | • • | ٠        | •      | • • | ٠ | ٠ | ٠ | ٠ | • | ٠   | • • | • | 5  |
| <ul> <li>2.マウスの使い方を知ろう・・・・</li> <li>◆マウスの機能</li> <li>◆ダブルクリック</li> <li>◆ドラッグ&amp;ドロップ</li> <li>◆右クリック</li> </ul>                                 | • • | •        | • •    |     | • | • | • | • | • | • • | •   | ٠ | 6  |
| 3. ウインドウの使い方を知ろう・・・<br>◆ ウインドウの画面<br>◆ ウインドウの使い方                                                                                                 | • • | •        | • •    | •   | ۰ | ۰ | • | • | • | • • | •   | • | 7  |
| <ul> <li>4. キーボードの基本を覚えよう・・・</li> <li>◆ キーボードの機能</li> <li>◆ 文字の入力</li> </ul>                                                                     | • • | •        | • •    | •   | ۰ | ۰ | • | • | • | • • | •   | • | 8  |
| 5. ファイル、フォルダって何・・・・<br>◆ ファイルって何<br>◆ フォルダって何<br>◆ フォルダとファイルの関係<br>◆ 最初に準備されているフォルダ<br>◆ フォルダ/ファイル名の付け方                                          | • • | •        | • •    | •   | ٥ | • | • | • | • | • • | •   | ۰ | 10 |
| <ul> <li>6. ホームページを見よう</li> <li>◆ インターネットって何ですか</li> <li>◆ ホームページって何ですか</li> <li>◆ インターネットを利用するには</li> <li>◆ Internet Explorer を起動しよう</li> </ul> | •   | •        | • •    | 0   | ٥ | • | 0 | • | • | • • | •   | • | 14 |
| <ul> <li>7. メールをしよう</li> <li>◆ メールを送信しよう</li> <li>◆ メールを受信しよう</li> <li>◆ メールを整理しよう</li> <li>◆ メールを自動的に該当フォルダに振り</li> </ul>                       | • • | יר<br>לי | ・<br>う | •   | ۰ | • | • | • | • | • • | •   | ۰ | 16 |
| 8. C+rl/Alt/Shift キーの便利な使い方<br>◆ Ctrl<br>◆ ALT<br>◆ Shift                                                                                        | • • | ۰        | •      | • • | ٠ | 0 | • | • | ٠ | •   | • • | • | 20 |

### パソコンって何?何が出来るの?

- 1.パソコンだけで出来ること
  - ・ 文書(手紙、案内書など)、葉書、ちらしなどを作る (ワード、一太郎)
  - ・ 写真、映像の編集
     (V i X, ムービーメーカー)
  - ・表計算、グラフの作成 (エクセル、ロータス123)
  - ・ゲーム。 (フリーセル、ソリティア)

#### 2. パソコンを回線に接続してできること

- ・ インターネット
   > 商品・チケットの購入
   > ニュースを見る
   > 天気予報を見る
   > 献立を探す
   > 辞書
- ・ Eメール
   > ネットワークで送受信する電子的な手続き

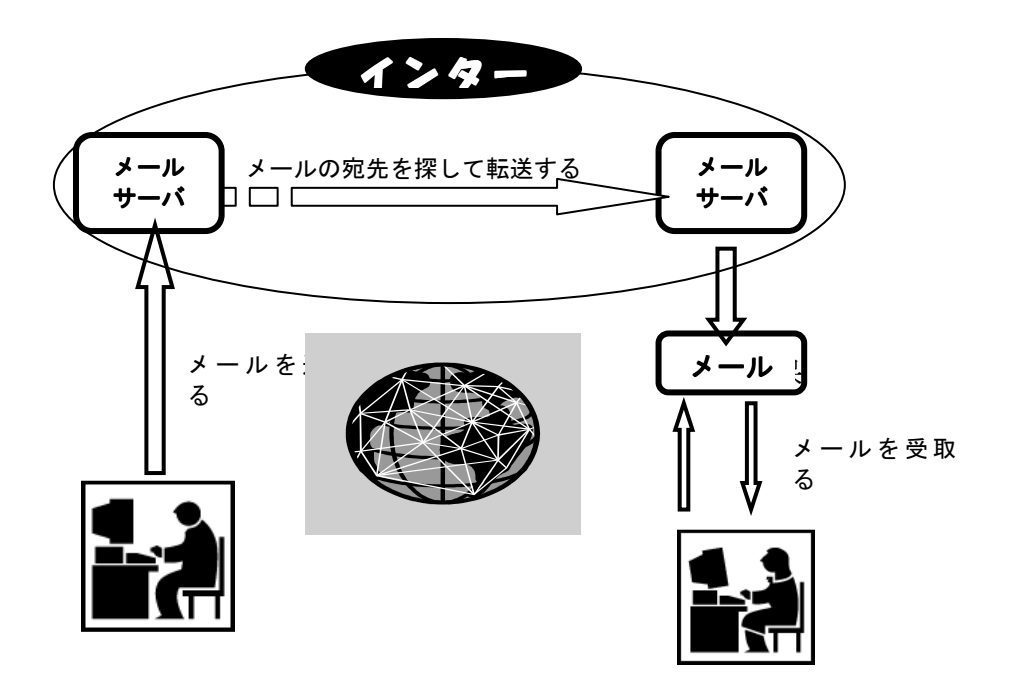

## パソコンの種類と仕組み

1.パソコンの型

デスクトップ型

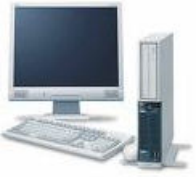

机の上とか場所を固定して使用する 購入費用を安く抑えられる 大きな画面で見やすい 数字キーが独立していて入力し易い 機器の拡張がしやすい ノートブック型

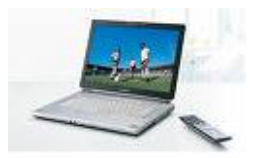

場所を選ばず、移動して使用できる 購入費用はデスクトップより若干高い 画面はデスクトップに比べると小さい

#### 2. 主な仕組み

#### ハードとソフト

パソコンは大まかにはハード(ハードウェア)とソフト(ソフトウェア)に分けられます。

ハード

ハードディスク(補助記憶装置)

ソフトやデータを保管しておく装置。電源を切っても内容は消えない。 容量はGBであらわす。

メモリー(主記憶装置) CPUで処理するデータを一時的に保存して、処理速度をはやくする。 電源を切ると内容が消える。 容量はMBまたはGBであらわす。

CPU(中央演算装置)

パソコンの頭脳。

処理速度はGHzであらわす。

#### ソフト

OS(オペレーションシステム)

Windows XP Vista MEなど。

コンピュータ全体を管理するソフトウェア。基本ソフトとも呼ばれる。 プログラム

ワード、エクセルなどコンピュータを動作させるプログラム。

#### 3. 周辺機器

プリンター 印刷をする装置。

- スキャナー 画像データをデータ化して、コンピュータに送る装置。
- モデム コンピュータのデジタルデータをアナログに変換して電話回線に載 せる装置。
- ルータ ネットワーク上を流れるデータを他のネットワークに接続する装置。
- キーボード 入力装置
- マウス 入力装置

## 基本操作を覚えよう

1. Windows XP の画面を知ろう

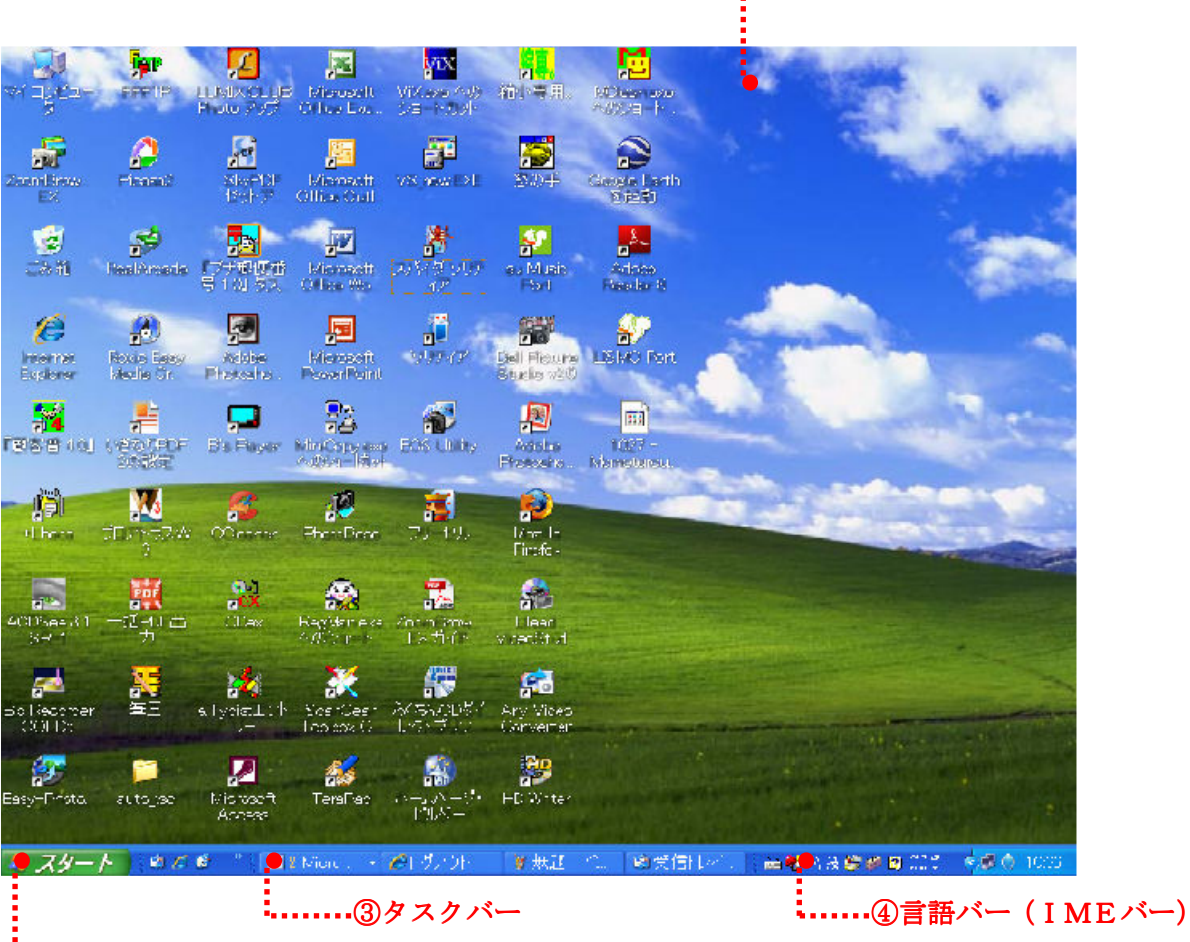

..... ①デスクトップ

①デスクトップ

ウインドウズの画面のうち、実際に作業する部分です。

②スタートボタン

ウインドウズの様々な機能を使い始める為のボタンです。

ここをクリックすると、スタートメニュが開いて、インターネットやメール 等を使うことが出来ます。

終了する時もここをクリックします。

③タスクバー

使っているソフトや開いているファイルの名前が表示されます。

④言語バー

文字を入力する為の様々な機能がまとめられています。

#### 2. マウスの使い方を知ろう

◆ マウスの機能

マウスとはパソコンを操作する為の道具です。

マウスの動きに合わせて画面の上にある矢印(カーソル)が動くので、その矢印でパソコンを操作します。

ここではマウスの機能を紹介します。

0 0 ① 左ボタン

デスクトップ上にあるものを選ぶときに押します。 左ボタンを1回押してすぐに離すことを「クリッ ク」と言います。

② 右ボタン

右ボタンを1回押してすぐに離すことを「右クリッ ク」と言います。右クリックすると、右クリックし たものに対してできる操作メニュが表示されます。 ③ ホイール

ここを回すことで画面を上下させることが出来ま す。

マウスのクリック速度や右利/左利きの設定は、「コ ントロールパネル」→「ユーザ補助オプション」で 行う。

🔶 ダブルクリック

マウスの左ボタンを2回続けて押すことを「ダブルクリック」と言います。 プログラムを起動したり、ファイルをオープンするときに使用します。 ダブルクリックをうまくする為には、タイミングが重要です。

練習

ごみ箱のアイコンを使って「ダブルクリック」の練習をしましょう。

◆ ドラッグ&ドロップ

左ボタンを押したままマウスを移動することを「ドラッグ」と言います。 ドラッグはボタンを押す力を維持したままマウスを横に移動します。 ドラッグしていたファイルを、別の場所に置くことを「ドロップ」と言います。 一連の流れを「ドラッグ&ドロップ」と言います。

練習

ごみ箱のアイコンを使って「ドラッグ」の練習をしよう。

🔶 右クリック

右ボタンを押すことを右クリックとする。

練習

デスクトップにカーソルをおいて、右クリックしてフォルダを作成してみよう。

#### 3. ウインドウの使い方を知ろう

ウインドウとは、パソコンのデスクトップに表れる小さな画面のことです。 ウインドウは一度にいくつも開けることができます。

🔶 ウインドウの画面

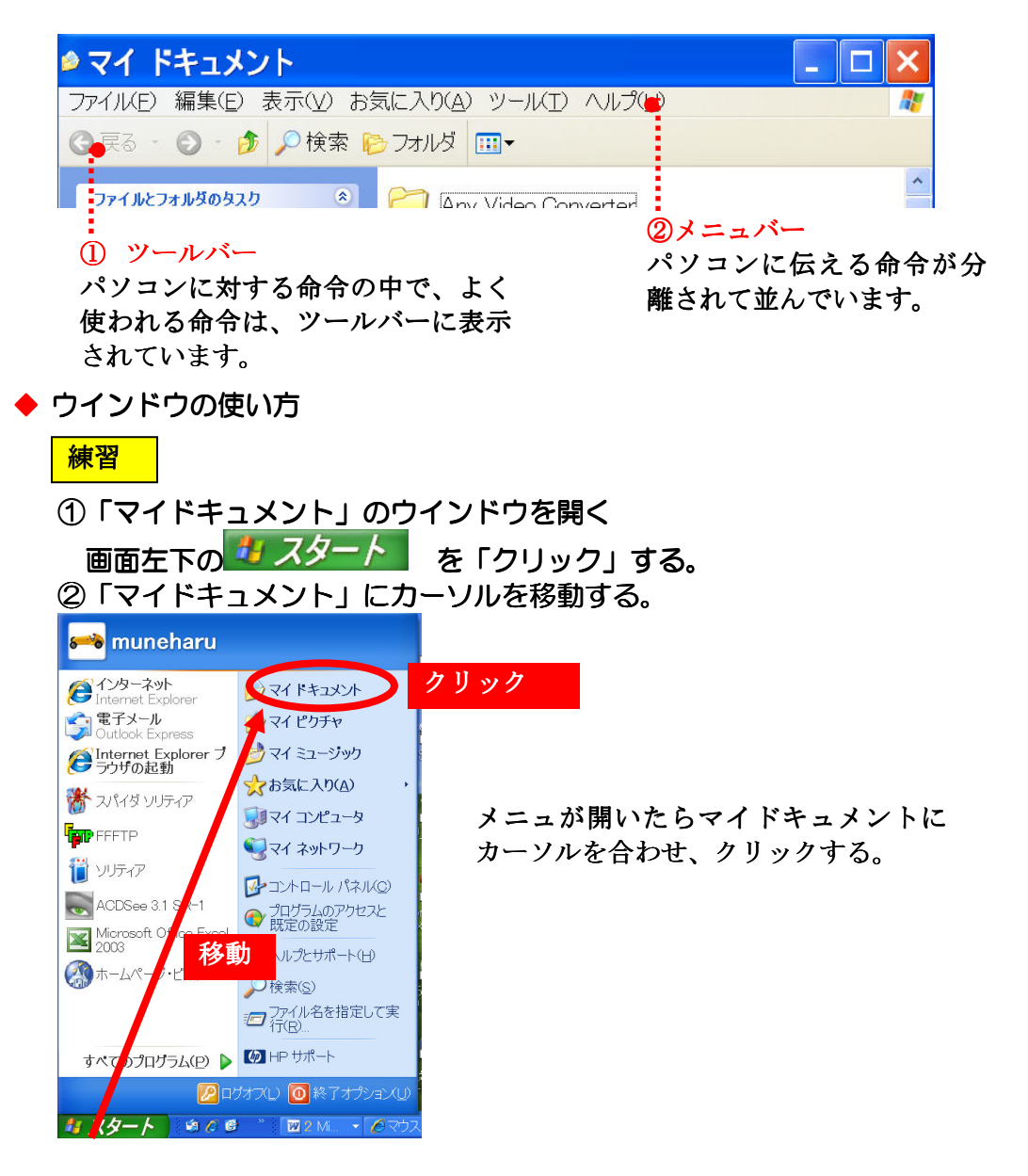

③開いた「マイドキュメント」のウインドウを移動する。

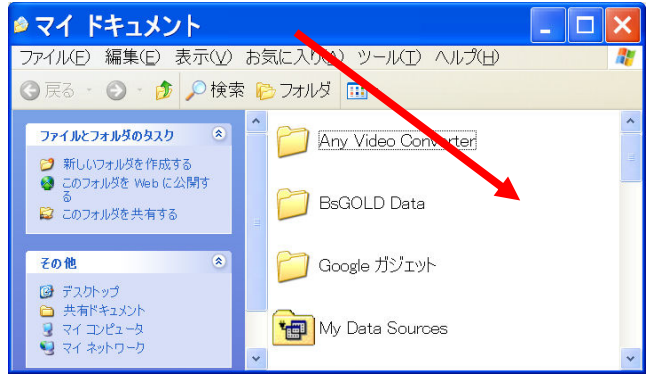

「マイドキュメント」にカー ソルを合わせて、クリックし たままウインドウを移動し て、マウスのボタンから手を 離す。 ④ウインドウのサイズを変更する。

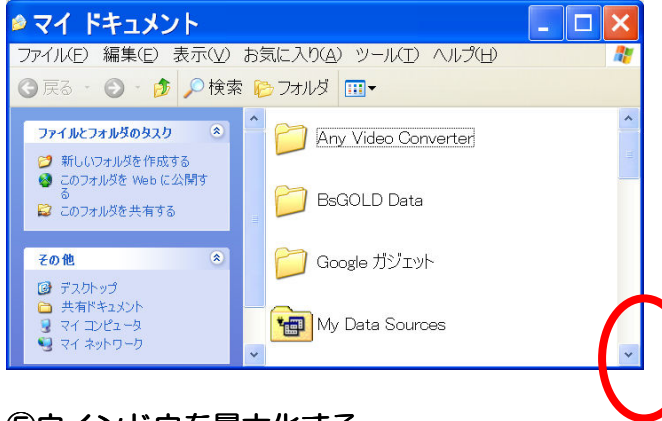

左図の赤丸の所のウインドウの 隅にカーソルを合わせて、 ◆◆ の 矢印を表示して、矢印をクリック で掴んだまま、斜めに動かすと、 ウインドウのサイズが変わりま す。

⑤ウインドウを最大化する。 右上の<br />
ロをクリックする。

⑥ウインドウを最小化する/元に戻す。

右上の<sup>戸</sup>をクリックする。 ⑦ウインドウを切り替える。

複数のウインドウを拓いている時、前面に出したいウインドウの見えている部分 にカーソルを置いてクリックするとそのウインドウが前面に表示される。 ⑧ウインドウを終了する。

右上のをクリックする。

#### 4. キーボードの基本を覚えよう

🔶 キーボードの機能

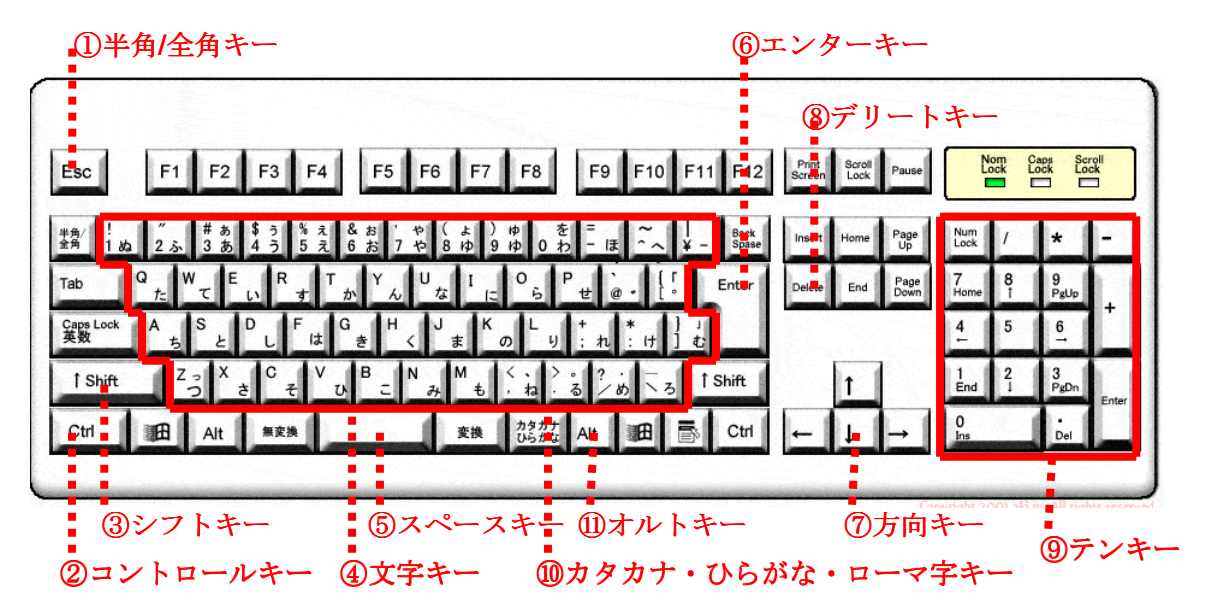

#### ①半角/全角キー

日本語入力と英語入力を切り替える。

②コントロールキー

他のキーと組み合わせることで、特定の操作をする。

③シフトキー

キーの上側にかかれた文字を入力する時に、このキーを押しながらも文字キー

を押します。

④文字キー

文字や数字、記号を入力する為のキーです。

⑤スペースキー

空白を入力する為のキー

日本語入力時に、カナを漢字に変換する機能もあります。

⑥エンターキー

入力の確定、文章を改行する為のキーです。

⑦方向キー

文字を入力する位置を移動する為のキーです。

⑧デリートキー

入力した文字を消す為のキーです。

**⑨テンキー** 

数字を入力するキーです。

⑩カタカナ・ひらがな・ローマ字キー

日本語入力のときにオルトキーを押しながらこのキーを押すと、ひらがな入力とロー マ字入力が切り替わる。またシフトキーを押しながらこのキーを押すと、カタカナ入 カに切り替わる。

①オルトキー

他のキーと組み合わせて使います。特殊な動作を指示するのに使います。

🔶 文字を入力しよう

メモ帳を使えるようにする。

- 1.「スタート」をクリックする。
- 2.「すべてのプログラム(P)」にカーソルをあてクリックする。
- 3.「アクセサリ」をクリックする。
- 4.「メモ帳」をクリックする。

②英語を入力しよう

- 1. 言語バーの入力モードが「A」になっていることを確認する。
- 「あ」になっているときは「半角/全角」キーを押して「A」にする。 2. 大文字を入力します。
- 「シフト」を押しながら「H」を押す。
- 3. 小文字を入力する。 ello を押すと、英語で Hello となります。

③ひらがな入力しよう(ローマ字入力)

- 言語バーの入力モードが「あ」になっていることを確認する。
   「A」になっているときは「半角/全角」キーを押して「あ」にする。
- 2.「こ」を入力する。 「ko」と入力すると「こ」になります。
- 3.「ん」を入力する。 「nn」と入力すると、「ん」になります。
- 4.「にちは」になるように入力して下さい。

④カタカナ入力しよう(ローマ字入力)

- 言語バーの入力モードが「あ」になっていることを確認する。
   「A」になっているときは「半角/全角」キーを押して「あ」にする。
- 2.「pasokonn」と入力して、F7キーを押す。 半角カタカナにするときは、F8キーを押す。

⑤漢字入力しよう(ローマ字入力)

1. 言語バーの入力モードが「あ」になっていることを確認する。 「A」になっているときは「半角/全角」キーを押して「あ」にする。 「kanntann」と入力して、スペースキーを押す。
 「簡単」が表示されたらエンターきーを押して、確定する。
 他の漢字が表示されたら、もう一度スペースキーを押す。
 変換候補が表示されたら、何度かスペースキーを押して、変換したい漢字を選びます。

⑥文章入力しよう(ローマ字入力)

- 1. 言語バーの入力モードが「あ」になっていることを確認する。
- 2.「ここでは着物を脱ぐ。」となるように入力してみてください。
- 3. 変換の区切りを変える。「シフトキー」と「方向キー」で変換する単語を指定して、変換操作をする。
- 4.「エンターキー」を押して改行してみよう。
- ⑦文章をコピー&貼付けしよう
  - 1. コピーする部分の先端にカーソルを移動して、「クリック」する。
  - 2.「クリック」したままコピーしたい文字の最後までマウスでドラッグする。
  - 3. 選択された文字が青いところにカーソルを置いて「右クリック」を押して、 メニュを表示し、「コピー」を「クリック」する。
  - 4. 貼り付ける部分にカーソルを置いて「右クリック」してメニュを表示し、「貼付け」を「クリック」する。

⑧入力を間違えたら

- 1. 削除する場合は、該当場所をドラッグして青くし、「Delete」キーを押す。
- 2. 変更する場合は、青くして正しい文章を入力する。

#### 5. ファイル、フォルダって何

◆ ファイルって何

パソコンで作製したデータは、ファイルと言う単位で保存されます。 ファイルを表すアイコンは、色々な形があります。アイコンを見れば、どんなソフ トで作られたか、どのような種類のファイルなのかが、人目で区別できるようにな っています。

◆ フォルダって何

フォルダとはファイルを入れる収納箱のようなものです。 フォルダを利用すると、ファイルの整理上手になれます。

#### ◆ フォルダとファイルの関係

書類は書類ケースに入れて整理するように、パソコンで作ったファイルはフォルダ に入れて整理します。ファイルをきちんと分類して置けるようにフォルダを活用し ましょう。

例えば、1つの収納箱に色々な書類をすべてまとめて入れた場合と、書類を分類す る為の収納箱を幾つか用意して、内容別に分けて入れた場合とでは、書類の捜しや すさに大きな差が出ることでしょう。 パソコンだって同じことが言えます。

◆ 最初に準備されているフォルダー
 マイドキュメント
 文章を保管する。(ワード、エクセル、メモ帳など)
 マイピクチャー

写真、画像などを保管する。(ペイントなど)

マイミュージック

音楽を保管する。

- ◆ フォルダー/ファイル名の付け方
  - フォルダー名
    - 短く簡潔な名前にする。

例えば、「会議議事録」、「太郎写真」など、書類ケースの背表紙に 書く名前

ファイル名

ー目で内容が想像できる名前にする。

例えば、「080630会議資料」、「PC教室テキストVer.2」 など、日付やバージョンを入れて名前を付ける。

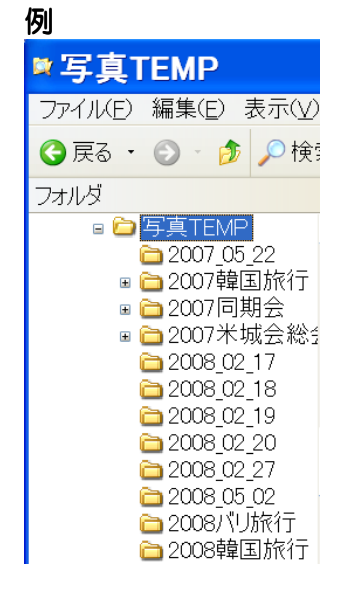

練習

#### ①新しいフォルダを作ろう

#### デスクトップの何も無いところにカーソルを置いて、「右クリック」する。

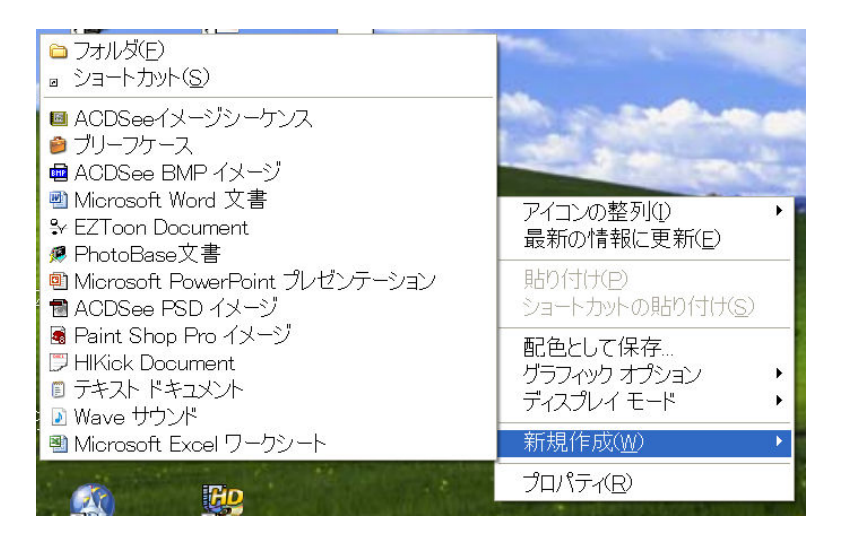

「新規作成」にカーソルを置くとメニュが表示されるので、「フォルダ」にカーソルを 置いて、「クリック」する。

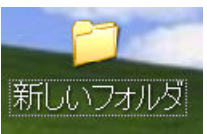

「新しいフォルダ」と言う名前のフォルダが作られます。

「新しいフォルダ」と言うフォルダ名が青くなっているときは、そのままフォルダ名を 入力して下さい。

青くなっていないときは、フォルダーを指定して「右クリック」をして下さい。

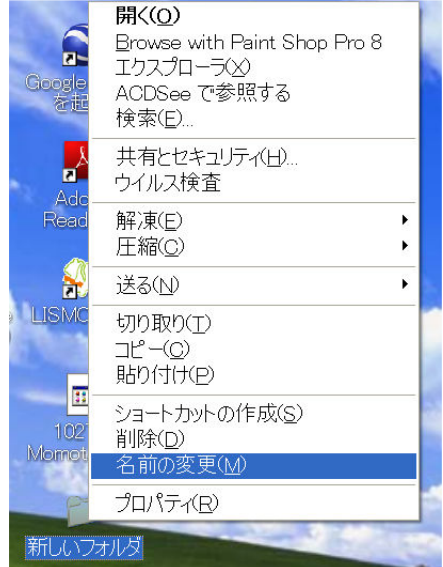

メニュが表示されるので、その中の「名前 の変更」を「クリック」して下さい。 フォルダ名の変更が出来ます。

②フォルダにファイルを作ろう 「メモ帳」を開いて文章を入力して下さい。

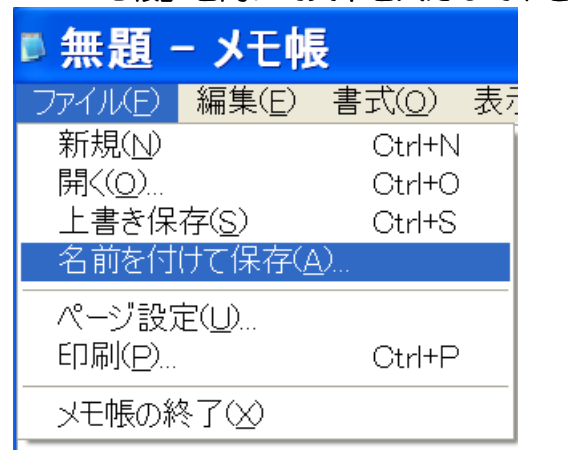

入力後、「ファイル」メニュの「名前を付けて保存」を「クリック」して下さい。

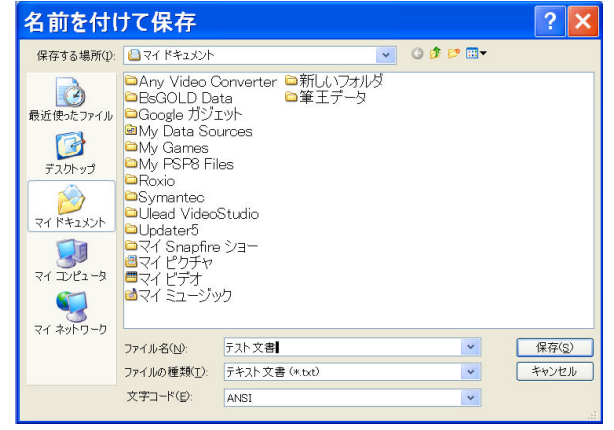

マイドキュメントに適当な名前で保存して下さい。

これで、「マイドキュメント」と言う名 のフォルダにファイルが作成されまし た。

#### ③ファイルを別のフォルダ移動しよう 「マイドキュメント」と先程作成した「新しいフォルダ」の両方を開きます。

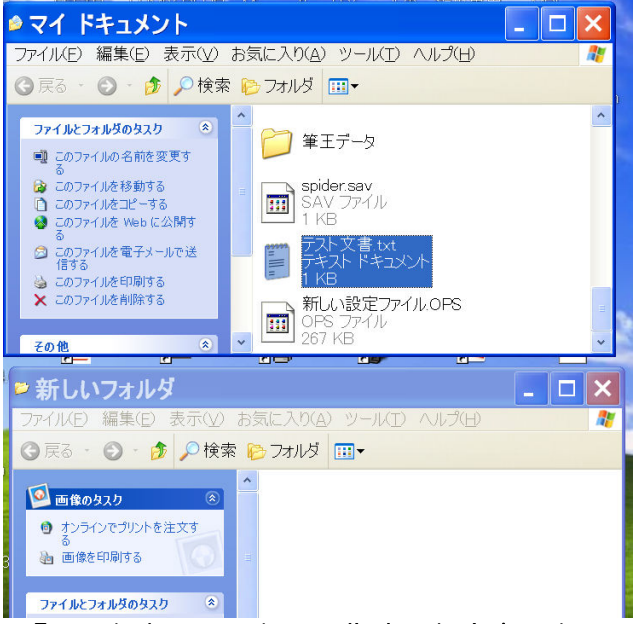

「マイドキュメント」の作成した文書にカーソルを置き、「クリック」する。 クリックしたまま、「新しいフォルダ」にかーソロを移動し、ボタンを離す。

③ファイルを別のフォルダコピーしよう 「マイドキュメント」と先程作成した「新しいフォルダ」の両方を開きます。

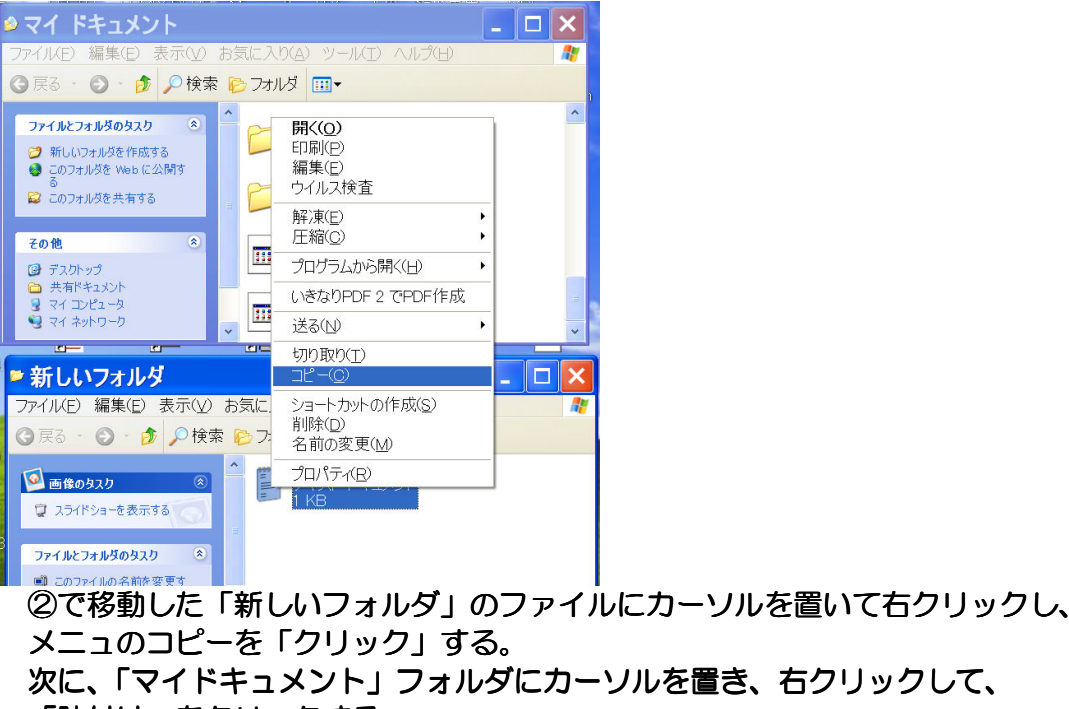

「貼付け」をクリックする。

#### 6. ホームページを見よう

◆ インターネットって何ですか? インターネットとは、世界中にある沢山のパソコンがつながった、とても大きなネットワークのことです。 個人、学校、商店、官庁、軍隊など、色々なパソコン名がつながっています。

◆ ホームページって何で? ホームページとは、インターネットで情報を公開している場のことです。 沢山の方がホームページを作って、様々な情報を公開しています。

インターネットを利用するには?

インターネットを利用する為にはプロバイダーと契約する必要があります。プロバイ ダーは、インターネットに接続する為の窓口になります。

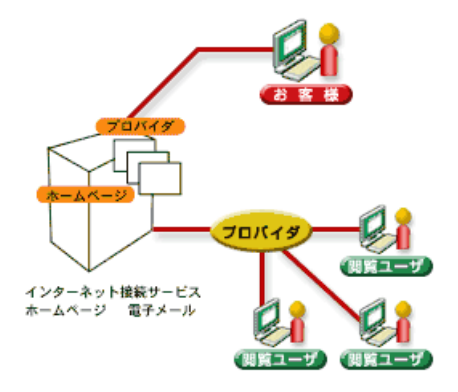

プロバイダーによって、利用できる接続方法やサービス内容、接続料金が違うので、 色々なプロバイダーを比較して選びましょう。

プロバイダーと契約したら、インターネットに接続する為に必要な機器などが送られてきます。取扱説明書をよく読んで、パソコンをインターネットに接続しましょう。

◆ Internet Explorer を起動しよう

練習

①スタートボタンをクリックする

オスタート にカーソルを移動して「クリック」する。 ②Internet Explore を選びます。

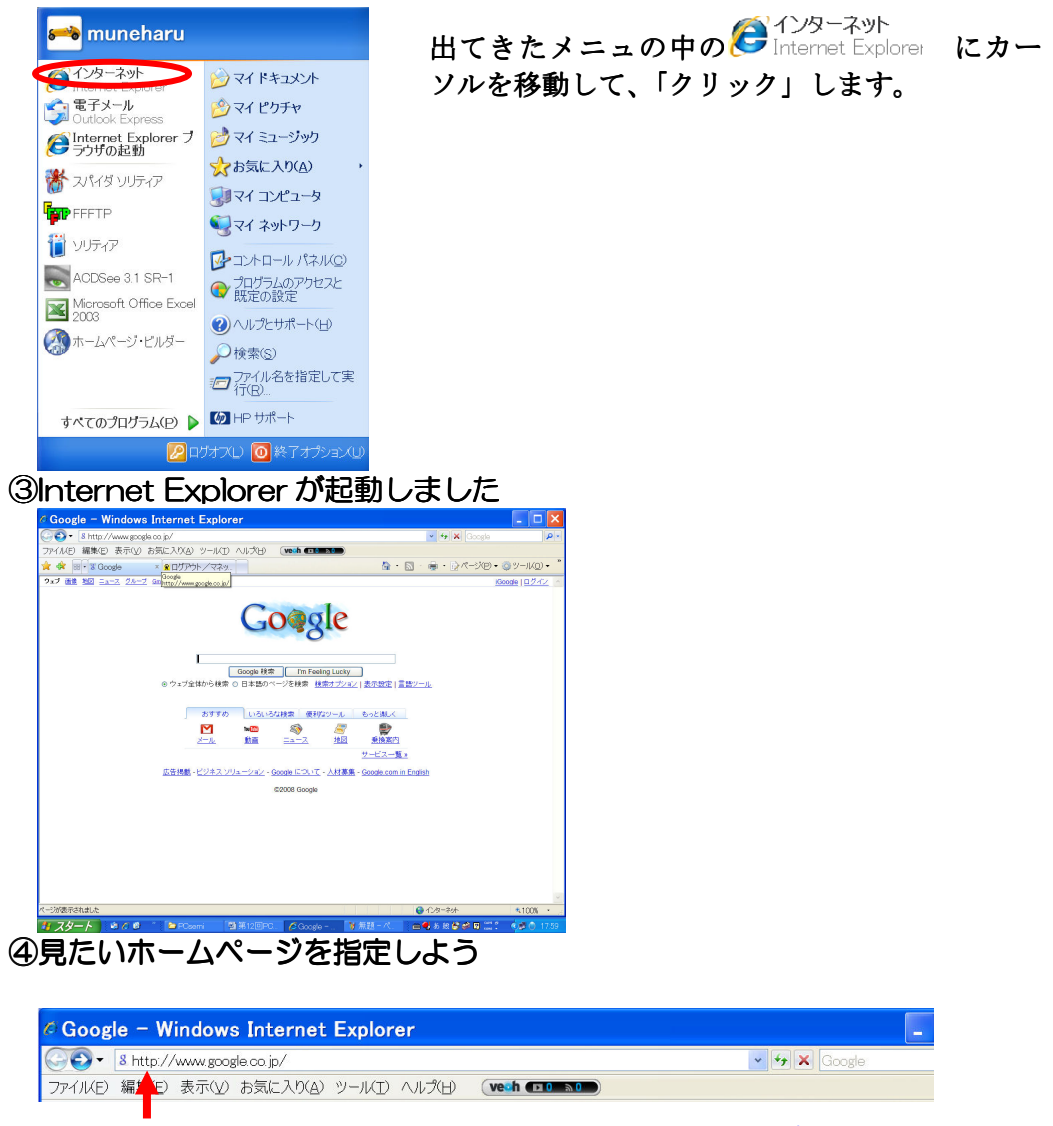

カーソルを移動して「クリック」すると、青くなるので、 <u>http://www.google.co.jp</u> と入力して、エンターキーを押す。

これ以降の説明は、「第8回PC教室」の教材をご覧下さい。

◆ メールを送信しよう 練習 ①メールソフトを起動しよう スタート にカーソルを置き、「クリック」する。 ②Outlook Express を選ぶ 🚧 muneharu 出てきたメニュの中の 🌍 電子メール Outlook Express C インターネット 赺 マイドキュメント ルを移動して、「クリック」します。 🔄 電子メール > 🤌 マイ ピクチャ Internet Explorer ブ 

マイミュージック ☆お気に入り(A) 🕌 スパイダ ソリティア 🗊 マイ コンピュータ FFFTP マイ ネットワーク לידע 🎬 👔 ☞コントロール パネル(Q) ACDSee 3.1 SR-1 ♥ プログラムのアクセスと 既定の設定 Microsoft Office Excel 2003 へルプとサポート(H) ホームページ・ビルダー プアイル名を指定して実行(R)... すべてのプログラム(P) 🕨 🌆 HP サポート 🛛 🙋 ログオズレ) 🔟 終了オプション(リ ③メールを書いて送信しよう ◎ 受信トレイ - Outlook Express - muneharu ▶ 」
 ▶ 」
 ▶ 」
 ▶ 」
 ▶ 」
 ▶ 」
 ▶ 」
 ▶ 」
 ▶ 」
 ▶ 」
 ▶ 」
 ▶ 」
 ▶ 」
 ▶ 」
 ▶ 」
 ▶ 」
 ▶ 」
 ▶ 」
 ▶ 」
 ▶ 」
 ▶ 」
 ▶ 」
 ▶ 」
 ▶ 」
 ▶ 」
 ▶ 」
 ▶ 」
 ▶ 」
 ▶ 」
 ▶ 」
 ▶ 」
 ▶ 」
 ▶ 」
 ▶ 」
 ▶ 」
 ▶ 」
 ▶ 」
 ▶ 」
 ▶ 」
 ▶ 」
 ▶ 」
 ▶ 」
 ▶ 」
 ▶ 」
 ▶ 」
 ▶ 」
 ▶ 」
 ▶ 」
 ▶ 」
 ▶ 」
 ▶ 」
 ▶ 」
 ▶ 」
 ▶ 」
 ▶ 」
 ▶ 」
 ▶ 」
 ▶ 」
 ▶ 」
 ▶ 」
 ▶ 」
 ▶ 」
 ▶ 」
 ▶ 」
 ▶ 」
 ▶ 」
 ▶ 」
 ▶ 」
 ▶ 」
 ▶ 」
 ▶ 」
 ▶ 」
 ▶ 」
 ▶ 」
 ▶ 」
 ▶ 」
 ▶ 」
 ▶ 」
 ▶ 」
 ▶ 」
 ▶ 」
 ▶ 」
 ▶ 」
 ▶ 」
 ▶ 」
 ▶ 」
 ▶ 」
 ▶ 」
 ▶ 」
 ▶ 」
 ▶ 」
 ▶ 」
 ▶ 」
 ▶ 」
 ▶ 」
 ▶ 」
 ▶ 」
 ▶ 」
 ▶ 」
 ▶ 」
 ▶ 」
 ▶ 」
 ▶ 」
 ▶ 」
 ▶ 」
 ▶ 」
 ▶ 」
 ▶ 」
 ▶ 」
 ▶ 」
 ▶ 」
 ▶ 」
 ▶ 」
 ▶ 」
 ▶ 」
 ▶ 」
 ▶ 」
 ▶ 」
 ▶ 」
 ▶ 」</li 「メール」にカーソルを置き、「クリック」する。

にカーソ

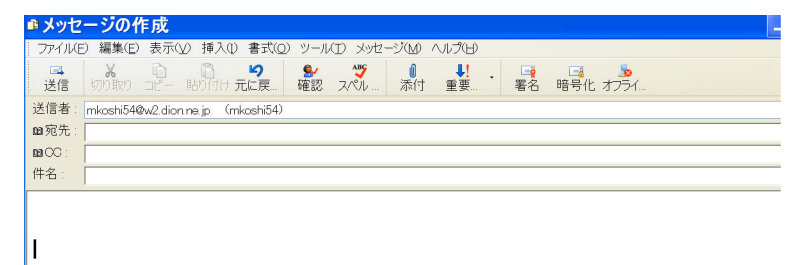

送信者は自動的に表示される。 宛先に 送信先(ここでは、隣の人 O)のアドレスを入れる。 件名に「練習」と入れる。 メールの内容を入れる。 「送受信」にカーソルをあて、「クリック」する。

④ファイルを添付するツールバーの「添付」をクリックする。

| ■ <b>メッセージの作成</b><br>「ファイル化E)編集(E)表示(2)<br>送信 (の)取り ここー ND<br>送信者: mkoshi54@w2.dion.ne<br>国宛先:<br>国公C:<br>件名:                                                                                                    | 挿入(1) 書式(0) ツール(1) メッセ<br>第<br>一<br>元<br>に戻<br>一<br>確認<br>スペル<br>jo (mkoshi54)    |                                                                                                    |
|----------------------------------------------------------------------------------------------------|-----------------------------------------------------------------------------------|----------------------------------------------------------------------------------------------------|
| <br>添付するファ<br><mark>添付ファイ</mark> 、                                                                                                    | イルを指定し<br>ルの挿入                                                                    | て「添付」ボタンをクリックする<br>?X                                                                                                    |
| <ul> <li>○2008同期会</li> <li>○07同期会名</li> <li>○07同期会名</li> <li>○07同期会名</li> <li>○07同期会名</li> <li>○07同期会名</li> <li>○07同期会名</li> <li>○07同期会名</li> <li>○07同期会名</li> <li>○07同期会名</li> <li>○07同期会名</li> <li>○007日期会名</li> <li>○007日期会名</li> <li>○007日期会名</li> </ul> | 字写真<br>札,doc<br>者.xls<br>SSV<br>ds<br>2007.xls<br>ロートカットを作成する(S<br>コートカットを作成する(S) | <ul> <li>圖64期名簿.xls</li> <li>圖新64期名簿.xls</li> <li>圖新64期名簿公開用.xls</li> <li>■同期会.返信.txt</li> <li>■同期会案内状.txt</li> <li>■同期会名札.doc</li> </ul> |

# (注)添付ファイルの容量は最大100KB位で抑えるようにして下さい。◇ 写真の場合は「縮専」などでサイズを縮小してから添付する。

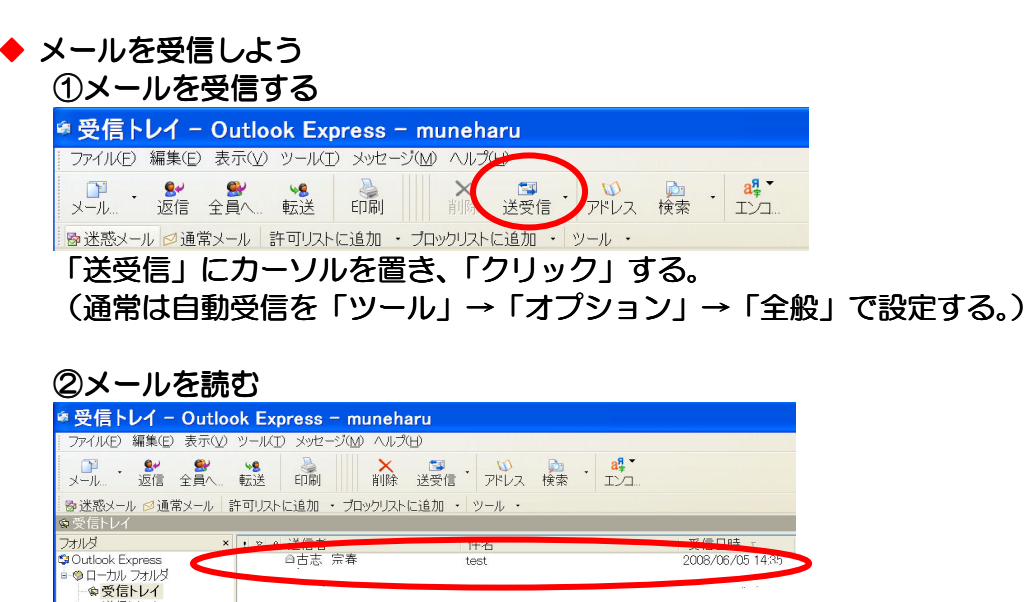

- メールを受信すると、受信トレイに受信メールが表示される。
- このメールの行にカーソルを置き「クリック」すると、メールの内容が表示される。

③添付ファイルを開く ●空室状況ご報告 - 日本語(自動選択) ファイル(E) 編集(E) 表示(V) ツール(I) メッセージ(M) ヘルプ(H) 送信者: 福利厚牛倶楽部 カスタムデスク 日時: 2008年6月8日 15:40 宛先: IケハンOB会 古志様 空室状況ご報告 件名: 添付: お世話になっております。 6月8日の空室状況のご報告です。 宜しくお願い致します。 添付ファイルにカーソルを置き、ダブルクリックして添付ファイルを開く。 添付ファイルを保存する場合は、添付ファイルにカーソルを置き、 右クリックしてメニュを表示し、「名前を付けて保存」で保存する。

#### ◆ メールの整理しよう

| ◎ 受信トレイ - Outloo                                                     | ok Express - mun                         | eharu                                    |                          |
|----------------------------------------------------------------------|------------------------------------------|------------------------------------------|--------------------------|
| ファイル(E) 編集(E) 表示(⊻)                                                  | ツール(I) メッセージ(M) へ                        | ルプ(日)                                    |                          |
| □□ · 🐓 💕<br>メール 返信 全員へ                                               | ★8 ▲ ↓ ↓ ↓ ↓ ↓ ↓ ↓ ↓ ↓ ↓ ↓ ↓ ↓ ↓ ↓ ↓ ↓ ↓ | ★ 5季 · 10 № № · 1<br>除 送受信 · アドレス 検索 · 1 | <mark>a‡</mark> ▼<br>[∑⊐ |
| ◎迷惑メール ◎通常メール                                                        | 許可リストに追加 ・ ブロックリ                         | 以下に追加 ・ ツール ・                            |                          |
| ◎受信トレイ                                                               |                                          |                                          |                          |
| フォルダ ×                                                               | ! 〒 0 送信者                                | 件名                                       | 受信日時 ▽                   |
| © Outlook Express<br>◎ ローカル フォルダ<br>- @ 受信トレイ (2)<br>- @ 送信トレイ       | 5                                        | n<br>                                    |                          |
| <ul> <li>◎送信済みアイテム</li> <li>◎ 削除済みアイテム (1)</li> <li>◎ 下書き</li> </ul> |                                          | 1. mail                                  | 8 <i>2</i>               |
| - ☎ 64同期会<br>- ☎ Weing<br>- ☎ 会見会                                    |                                          |                                          | a i i i i a t            |

#### ①フォルダーを作成する

|   | ◎ 受信ト   | レイ -             | Outlo            | ok Exp  | ress - | - mu          | neh  | aru        |           |         |                         |
|---|---------|------------------|------------------|---------|--------|---------------|------|------------|-----------|---------|-------------------------|
| 1 | JP-TIKE | 編集(E)            | 表示(⊻)            | ツール(工)  | ・ メッセー | ジ( <u>M</u> ) | ヘルプ  | ΈD)        |           |         |                         |
|   | メール     | <b>9</b> ~<br>返信 | <b>●</b><br>全員へ… | ₩<br>転送 | 副      |               | ×削除  | □<br>送受信 ・ | し<br>アドレス | ▶<br>検索 | a <sup>¶</sup> •<br>בעב |
|   | ◎ 迷惑メーノ | レ ∅ 通3           | 常メール             | 許可リスト   | こ追加・   | ブロッ           | クリスト | に追加・       | ソール・      |         |                         |
|   | ファイ     | ルを               | クリ               | ックす     | る。     |               |      |            |           |         |                         |

| <ul> <li>ファイル(E) 編集(E) 表示</li> <li>新規作成(L)</li> <li>開(Q)</li> <li>名前を付けて保存(A)</li> <li>添付ファイルの保存(Q)</li> <li>ひな形として保存(T)</li> </ul> | ₹( <u>V) ツール(T)</u><br>・<br>Ctrl+O | メッセージ(M) ヘルプ(H)<br>印刷 Ř ごう · 00<br>消除 送受信 · 7ドレス<br>追加 · ブロックリストに追加 · ツール · | 検    |
|----------------------------------------------------------------------------------------------------|------------------------------------|-----------------------------------------------------------------------------|------|
| 7370%( <u>F</u> )                                                                                                    | •                                  | 新規作成( <u>N</u> ) Ctrl+Shift+i                                               |      |
| インボート①<br>エクスポート( <u>E</u> )                                                                                                    | ,                                  | 移動(M)<br>名前の変更( <u>R</u> )<br>削除(D)                                         |      |
| 印刷( <u>P)</u>                                                                                                    | Ctrl+P                             |                                                                             |      |
| ユーザーの切り替え( <u>S</u> )<br>ユーザー( <u>D</u> )                                                                                           | •                                  | ave 10.00<br>すべてのフォルダを最適化する(E)                                              |      |
| プロパティ(B)                                                                                                    | Alt+Enter                          |                                                                             |      |
| オフライン作業( <u>W</u> )<br>終了してログオフする( <u>L</u> )<br>終了(※)<br><b>『ファイル』</b> 、                                                           | x <sup>—</sup> ¬の                  | 「フィルダ」『新規作成』:                                                               | をクリッ |

#### 18

| フォルダの作成                                                                                                    | ×                      |
|----------------------------------------------------------------------------------------------------|------------------------|
| フォルダ名( <u>F</u> ):<br>PC教室<br>フォルダを作成する場所を選択してください :                                                                                                    | ОК<br><i> <b> </b></i> |
| <sup>●</sup> Outlook Express<br>● ◎ ローカル フォルダ<br>- ◎ 受信トレイ<br>- ◎ 送信トレイ<br>- ◎ 送信トレイ<br>- ◎ 送信済みアイテム<br>- ◎ 削除済みアイテム<br>- ◎ 下書き<br>- ◎ 64同期会<br>- ◎ Weing |                        |
| <ul> <li>● 会見会</li> <li>● 公見会</li> <li>● 公恵寿友会</li> <li>● 公示者</li> </ul>                                                                                  |                        |

フォルダー名を入力し、「ローカルフォルダ」をクリックしてから、{OK} をクリ ックする。

②受信メールを該当フォルダに移動する。 受信メールを「クリック」したまま該当のフォルダーに移動し、手を離す。

▶ メールを自動的に該当フォルダーに振り分けよう

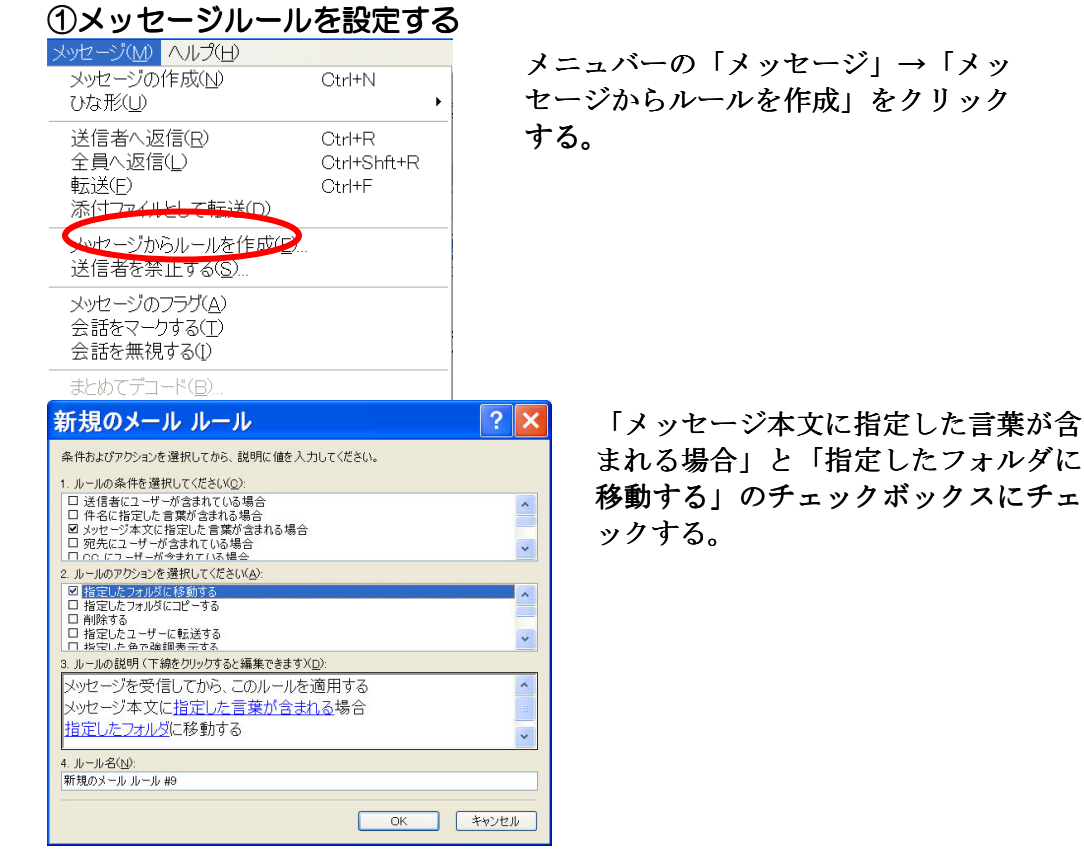

「指定した言葉が含まれる」をクリックする。

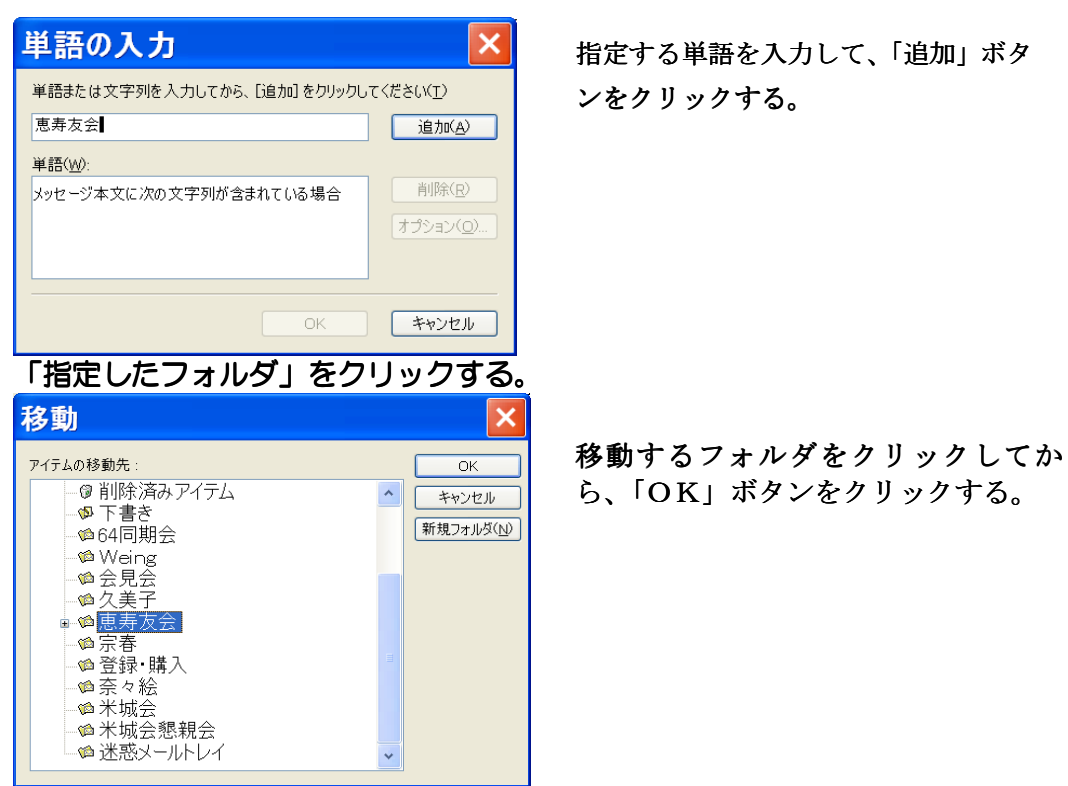

最後に「新規メールルール」の画面で「OK」ボタンをクリックする。

#### 7. C+r1/Alt/Shift キーの便利な利用法

Ctrl

| Ctrl*A    | 全てを選択する                  |
|-----------|--------------------------|
| Ctrl+C    | コピー                      |
| Ctrl+V    | 貼付け                      |
| Ctrl+X    | 切取り                      |
| Ctrl+Z    | 元に戻す                     |
| Ctrl+クリック | ファイルや文章の行をクリックしたものだけ選択する |
| Ctrl+→    | カーソルを次の単語の先頭に移動する        |
| Ctrl+←    | カーソルを前の単語の先頭に移動する        |
| Ctrl+↓    | 次の段落の先頭に移動する             |

#### 🔶 Alt

| Alt+英文字   | メニュバーをクリックしたのと同じ   |
|-----------|--------------------|
| Alt+Enter | プロパティを表示する         |
| Alt+Tab   | 開いている Window を切替える |

#### ♦ Shift

| Shift+Delete | ごみ箱を経由しないで削除       |
|--------------|--------------------|
| Shift+任意方向キー | 複数の項目又はドキュメントを選択   |
| Shft+クリック    | ファイルや文章の行を連続して選択する |